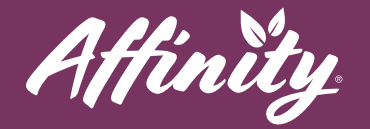

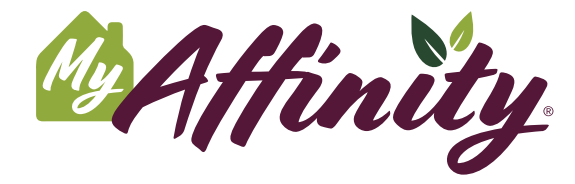

Enhance your lifestyle at Affinity by participating in conversations and discussions about your community and interests, using our new app. MyAffinity is a convenient, easy-to-use app for your smartphone or tablet.

## **Message Boards**

**#1** - To access the discussion boards, press the **Social** button from the Home Screen. Then press the **Discussion** button. You will see the list of discussion topics.

- **#2** Press a topic to view the discussions.
- **#3** You can scroll through questions and discussion topics here. You can also press **Recent** or **Popular** to view recent or popular posts, or **My Topics** to view topics you have posted.
- #4 To read a post, press the purple View button.
  - To reply to a discussion, press **Reply**. Type your reply in the space at the bottom. Post your reply by pressing the green arrow to the right.
- **#5** To create a new discussion, press **New Topic** at the top.
  - Enter the title and content of your post.
  - Press Publish.
- **#6** To report a post for inappropriate content, press the **Report Topic** or the ! (exclamation mark) button near the post's title. Review what constitutes inappropriate content and press **Yes** or **No** accordingly.
  - All reported posts will be reviewed by administration. Reports may result in inappropriate content being removed from the message boards or other actions as deemed appropriate by administration.

help@myaffinity.app

(888) 808-0791

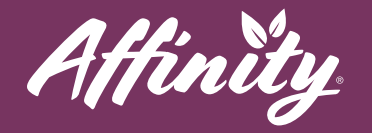

## Support

If you need assistance with the MyAffinity app, press the phone icon in the bottom right corner that says **Support**. You can also call MyAffinity Support directly at (888) 808-0791. Our support team is available Monday - Friday: 8am - 5pm PST.

help@myaffinity.app

(888) 808-0791